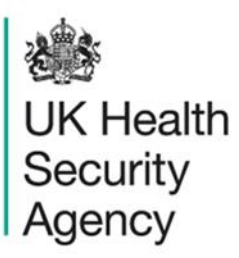

## Create user account User guide

ICU Data Capture System

# Contents

| Document History                             | 3  |
|----------------------------------------------|----|
| Create a User Account                        | 4  |
| Request an Account                           | 4  |
| Activate an Account                          | 7  |
| Request Accounts for Multiple Organisations  | 10 |
| Activate Accounts for Multiple Organisations | 11 |
| Login to the ICU DCS System                  | 12 |
| About the UK Health Security Agency          | 14 |

# **Document History**

| Revision<br>date | Author                                    | Version | Changes                                                                                          |
|------------------|-------------------------------------------|---------|--------------------------------------------------------------------------------------------------|
| 26/03/2018       | Public Health England                     | 1.0     | -                                                                                                |
| 14/05/2020       | Public Health England                     | 1.1     | -                                                                                                |
| 09/01/2025       | Matt Wilson, UK Health<br>Security Agency | 1.2     | <ul> <li>Updated screenshots to reflect<br/>current ICU DCS</li> <li>Updated branding</li> </ul> |

### Create a user account

All users of the ICU Data Capture System (DCS) must create a user account. There is a twostep process to create an account. Firstly, you must request an account, which is either authorised by your Local Administrator or, if you have requested a Local Administrator account, by UKHSA. Secondly, once your request has been authorised you can activate your account and log into the ICU DCS.

### Request an account

- Go to https://icudcs.phe.org.uk/
- The ICU DCS will display the "Homepage" screen (Figure 1)
- Select "Register" button in the 'Log in' panel

#### Figure 1: ICU DCS home page

| 戀                                                                                             |                                                                                                    |                                                                                |                                              |                                                       |                                                                                                    | Help   🗚         |  |
|-----------------------------------------------------------------------------------------------|----------------------------------------------------------------------------------------------------|--------------------------------------------------------------------------------|----------------------------------------------|-------------------------------------------------------|----------------------------------------------------------------------------------------------------|------------------|--|
| UK Health<br>Security<br>Agency                                                               | ICU Surveillance Hon                                                                                                    |                                                                                |                                              | Home                                                  | About Us                                                                                                    | Contact Us       |  |
| About the Intensive Care I                                                                    | Unit & Data Capture Sy                                                                                                    | /stem                                                                          |                                              |                                                       | Log in                                                                                                    |                  |  |
|                                                                                               | Intensive Care Unit (ICU) Surveillance<br>Intensive Care Unit (ICU) blood stream infections (BSIs), are prevalent<br>across ICU units in England. This surveillance programme (Infection in<br>Critical Care Quality Improvement Programme; ICCQIP), works to collect<br>and report on unit level ICU-BSIs. Public Health England's Data Capture<br>System provides an integrated data reporting and analysis system for the<br>surveillance of all ICU-BSIs. ICCQIP participation is now covered by the<br>D05 Service Specification. |                                                                                |                                              | lent<br>n in<br>collect<br>apture<br>for the<br>y the | User Name"<br>Password"<br>Password"<br>Forgot Password? Login<br>Register                                         |                  |  |
| Further Reading                                                                               |                                                                                                    | Publications & Updates                                                         |                                              |                                                       | Help & Support                                                                                                    |                  |  |
| Introduction to the ICCQIP surveillance program                                               |                                                                                                    | Aggregate Reports Aggregate Quarterly Reports >>Unit level reports are product | Publications - England ed on a quarterly bas | is and                                                | Register     Support       Details to Register       Registration User Guides       >>Plaze email the ICCOIP inhor |                  |  |
| Infection In Critical Care Quality<br>Programme<br>ICCQIP<br>>>The ICCQIP board was set up in | Improvement                                                                                                    | sent to the respective units for t                                             | heir info                                    |                                                       | See FAQs and Conter                                                                                                | nt for more info |  |

The ICU DCS will display the "Request User Account" form (Figure 2).

#### Figure 2: Request User Account form

| curity ICU Surve                          | eillance                            | Home             | About Us | Contac |
|-------------------------------------------|-------------------------------------|------------------|----------|--------|
| quest User Account                        |                                     |                  |          |        |
| Mandatory fields are marked with red aste | risk (*)                            |                  |          |        |
| Email Address*                            |                                     |                  |          |        |
| Confirm Email Address*                    |                                     |                  |          |        |
| First Name*                               |                                     |                  |          |        |
| Surname*                                  |                                     |                  |          |        |
| Primary Contact Telephone Number*         |                                     |                  |          |        |
| Secondary Contact Telephone Number        |                                     |                  |          |        |
| Surveillance programme*                   | ICCQIP ICU bloodstream surveillance | •                |          |        |
| Region*                                   | Select                              | •                |          |        |
| Organisation Type*                        | Select                              | •                |          |        |
| Organisations*                            | Select                              | •                |          |        |
| ICU units                                 | Select Site                         | •                |          |        |
| Roles*                                    | Select Roles                        | •                |          |        |
|                                           | ENR JU                              | e from the image |          |        |

- Enter your 'Email Address', 'First Name', 'Surname' and Contact Telephone Number(s) (Please note that 'Email Address' and 'Confirm Email Address' must be identical)
- Select the 'Region' associated with your organisation from the dropdown menu
- Select your 'Organisation Type' from the dropdown menu
- The 'Organisation Type' field provides a choice of different organisational classes. Select 'Intensive Care Unit' or 'Independent Sector Healthcare Provider' depending on whether your account is for NHS or Independent Sector ICU(s), respectively.
- Select the NHS Trust or Independent Sector Healthcare Provider that your ICU is a part of from the 'Organisation(s)' dropdown menu
  - You can request access to ICUs at more than one NHS Trust by selecting multiple options from the 'Organisation(s)' dropdown menu (see 'Request Accounts for Multiple Organisations' below)

- Select the ICU(s) you want to have access to from the 'ICU units' drop down menu, these will be filtered to show only those that are associated with the NHS Trusts/Independent Sector Healthcare Provider that you selected for 'Organisation'
  - You can request access to multiple ICUs by selecting multiple options from the 'ICU units' dropdown menu (see 'Request Accounts for Multiple Organisations' below)
- You can select more than one role to access the ICU DCS by selecting multiple options from the dropdown menu. The role(s) you have selected will impact the level of access and data you are able to view
- Enter the CAPTCHA code at the bottom of the page
- Select the 'Submit' button

You will be navigated to the 'User Account Submission Confirmation' screen (Figure 3)

#### Figure 3: User Account Request Submission Confirmation screen

| User          | Account Request has been sent successfully |  |
|---------------|--------------------------------------------|--|
| Thank you. Yo | r Account Request is now awaiting approval |  |

- Select the 'Continue' button
- You will then be navigated to the ICU DCS 'Homepage' screen (Figure 1)
- The ICU DCS will automatically send you an email to you (Figure 4) confirming your request for an account, as well as one to your Local Administrator (or to UKHSA if you are applying for a Local Administrator account).

#### Figure 4: Confirmation email from the ICU DCS about user account request

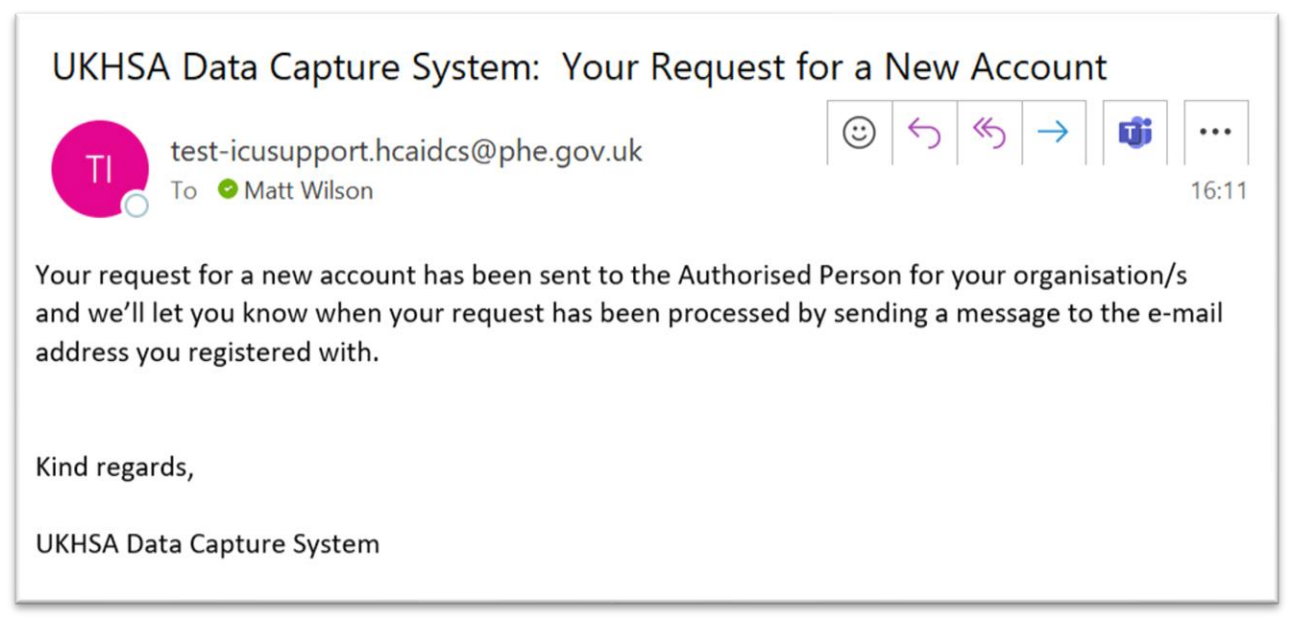

Your Local Administrator or UKHSA will then 'Authorise' or 'Reject' your account request. Please note that UKHSA are only able to authorise Local Administrator accounts, all other accounts need to be authorised by your organisation's Local Administrator(s).

### Activate an account

If your account request is authorised, you will be sent a further email by the ICU DCS, asking you to verify your email account (Figure 5).

#### Figure 5: Confirmation email from ICU DCS about account approval

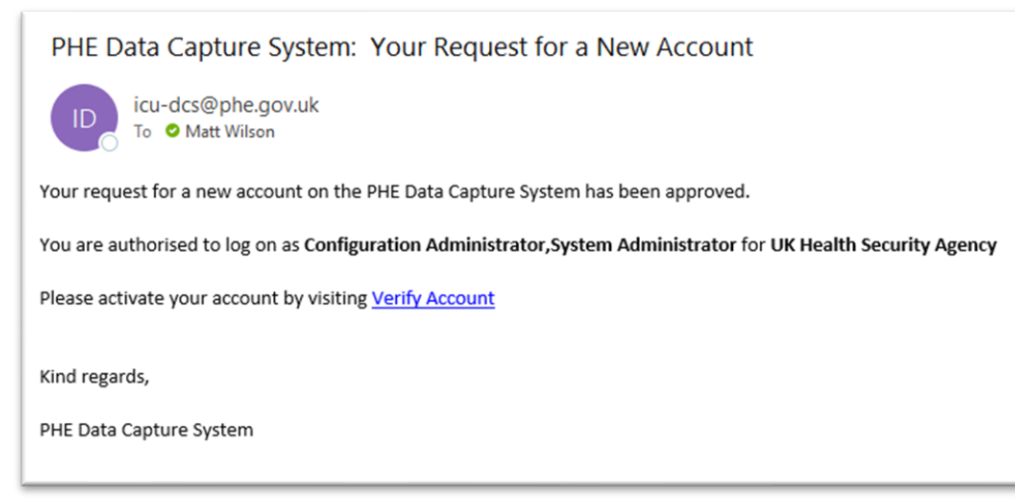

Click on the 'Verify Account ' link and this will direct you to the ICU DCS to complete your account request by first accepting the End-User Licence Agreement (EULA) and entering additional user account information (password, security questions and answers) (Figure 6).

. .

| Figure 6: A | Additional | information | required to | complete | user account | t |
|-------------|------------|-------------|-------------|----------|--------------|---|
|             |            |             |             |          |              |   |

| Mandatory fields a             | re marked with red asterisk (*) |   |  |
|--------------------------------|---------------------------------|---|--|
| Create User Acco               | unt                             |   |  |
| Password*                      | •••••                           |   |  |
| Re-Enter Password <sup>®</sup> | •••••                           |   |  |
| Security Question 1*           | - Select                        | ~ |  |
| Security Answer 1*             |                                 |   |  |
| Security Question 2*           | Select                          | • |  |
| Security Answer 2*             |                                 |   |  |
| Security Question 3*           | Select                          | • |  |
| Security Answer 3*             |                                 |   |  |

- Please note that if you 'Reject' the EULA you will need to register again
- Once you are navigated to the 'Create User Account' and have completed the necessary password and security question responses, select the 'Submit' button
- The ICU DCS will display the 'Create User Account Confirmation' screen (Figure 7).

#### Figure 7: Create User Account Confirmation screen

| Create User Account Confirmation           |   |  |  |
|--------------------------------------------|---|--|--|
| User Account has been created successful   | , |  |  |
| Please continue by logging into the system |   |  |  |
| Login                                      |   |  |  |

- Select the 'Login' button
- The ICU DCS will display the 'Homepage' screen (Figure 1)
- The ICU DCS will send you an email confirming your account has successfully been created (<u>Figure 8</u>)

#### Figure 8: Confirmation email from ICU DCS about creation of a new user account

| icu-dcs@phe.gov.uk<br>To ♥ Matt Wilson                                                                           |
|----------------------------------------------------------------------------------------------------|
| Your new account on the PHE Data Capture System has been created successfully.                                   |
| You can begin using the system immediately by visiting <u>Home Page</u> and entering your username and password. |
| If you have forgotten or wish to change your password, please visit Forgot Password                              |
|                                                                                                    |
| Kind regards,                                                                                                    |

If your account request is rejected, the ICU DCS will send an email explaining why the account request was rejected, for further details please contact your Local Administrator (or UKHSA only if you have requested a Local Administrator Account).

## Request accounts for multiple organisations

Users associated to more than one organisation, or ICU, can register for access to multiple organisations/ICUs on the ICU DCS, by selecting their associated organisations from the 'Organisation(s)' and/or 'ICU units' dropdown menus (Figure 9, Figure 10).

| §                                      |                                                              |             |          | Help   |
|----------------------------------------|--------------------------------------------------------------|-------------|----------|--------|
| K Health<br>curity ICU Su<br>ency      | rveillance                                                   | Home        | About Us | Contac |
| quest User Account                     |                                                              |             |          |        |
| Mandatory fields are marked with red a | asterisk (*)                                                 |             |          |        |
| Email Address*                         |                                                              |             |          |        |
| Confirm Email Address*                 |                                                              |             |          |        |
| First Name*                            |                                                              |             |          |        |
| Surname*                               |                                                              |             |          |        |
| Primary Contact Telephone Number*      |                                                              |             |          |        |
| Secondary Contact Telephone Number     |                                                              |             |          |        |
| Surveillance programme*                | ICCQIP ICU bloodstream surveillance                          | •           |          |        |
| Region*                                | LONDON                                                       | •           |          |        |
| Organisation Type*                     | Intensive Care Unit                                          | •           |          |        |
| Organisations*                         | CHELSEA AND WESTMINSTER HOSPITAL NHS FOUND                   | ATION TRL V |          |        |
| ICU units                              | CHELSEA AND WESTMINSTER HOSPITAL NHS FOU                     |             |          |        |
| Roles*                                 | CROYDON HEALTH SERVICES NHS TRUST                            |             |          |        |
|                                        | EPSOM AND ST HELIER UNIVERSITY HOSPITALS N<br>TRUST          | HS          |          |        |
|                                        | GREAT ORMOND STREET HOSPITAL FOR CHILDRE<br>FOUNDATION TRUST | N NHS       |          |        |
|                                        | GUY'S AND ST THOMAS' NHS FOUNDATION TRUST                    |             |          |        |
|                                        | HOMERTON UNIVERSITY HOSPITAL NHS FOUNDAT<br>TRUST            | ION         |          |        |
|                                        | IMPERIAL COLLEGE HEALTHCARE NHS TRUST                        |             |          |        |
|                                        | KING'S COLLEGE HOSPITAL NHS FOUNDATION TRU                   | JST         | Submit   | Cancel |
|                                        | LEWISHAM AND GREENWICH NHS TRUST                             |             |          |        |
|                                        |                                                              |             |          |        |

#### Figure 9: Drop down selection for multiple organisations

#### Figure 10: Drop down selection for multiple ICUs

| 戀                               |                         |                                                                                                    |                     |          | Help   A/  |
|---------------------------------|-------------------------|----------------------------------------------------------------------------------------------------|---------------------|----------|------------|
| UK Health<br>Security<br>Agency | ICU Surveillance        |                                                                                                    |                     | About Us | Contact Us |
| Request User Account            |                         |                                                                                                    |                     |          |            |
| Mandatory fields are marke      | d with red asterisk (*) |                                                                                                    |                     |          |            |
| Email Address*                  |                         |                                                                                                    |                     |          |            |
| Confirm Email Address*          |                         |                                                                                                    |                     |          |            |
| First Name*                     |                         |                                                                                                    |                     |          |            |
| Surname*                        |                         |                                                                                                    |                     |          |            |
| Primary Contact Telephone       | lumber*                 |                                                                                                    |                     |          |            |
| Secondary Contact Telephon      | le Number               |                                                                                                    |                     |          |            |
| Surveillance programme*         | ICC                     | QIP ICU bloodstream surveillance                                                                                                    | •                   |          |            |
| Region*                         | LON                     | IDON                                                                                                    | •                   |          |            |
| Organisation Type*              | Inte                    | nsive Care Unit                                                                                                    | •                   |          |            |
| Organisations*                  | CHE                     | ELSEA AND WESTMINSTER HOSPITAL NHS FOUND                                                                                                    | DATION TRU 🔻        |          |            |
| ICU units                       | Put                     |                                                                                                    |                     |          |            |
| Roles*                          |                         | All<br>RJ61 - CROYDON UNIVERSITY HOSPITAL CRITICAL<br>RQM - 11-BEDDED MAIN ADULT INTENSIVE CARE U<br>RQM - 2-BEDDED BURNS INTENSIVE CARE UNIT | . CARE UNIT<br>INIT |          |            |
|                                 |                         | Type the code fro                                                                                                    | om the image        |          |            |
|                                 |                         |                                                                                                    |                     | Submit   | Cancel     |

### Activate accounts for multiple organisations

Multi-organisation users will receive multiple emails asking to verify the email address (one for each organisation/ICU). Users will only need to complete the 'Create User Account' screen for the first account they verify; however, each organisation/ICU account request will need to be individually verified from the separate emails sent to you but all subsequent account verifications will bypass the security information page as the data will already have been entered.

## Login to the ICU DCS

- Go to https://icudcs.phe.org.uk/
- The ICU DCS will display the 'Homepage' screen (Figure 1)
- Enter your 'User Name' (the email address that was used to request your account) and 'Password' in the 'Log in' panel
- Select the 'Login' Button
- You will then be prompted to answer one of the three security questions (Figure 11)
- Select 'Authenticate'

#### Figure 11: Authentication of user account when logging in

| Login       | As                                                                     | 8 |
|-------------|------------------------------------------------------------------------|---|
| Please      | authenticate your account by answering the following security question |   |
|             | and clicking on Submit                                                 |   |
| Security Qu | estion What is the name of your favourite childhood friend?            |   |
| Answer*     | ۲                                                                      |   |
| Forgotten S | ecurity Questions?                                                     |   |
|             | Authenticate                                                           |   |

• If you have an account enabled for multiple roles, you will be prompted to select a particular role to login in with (Figure 12)

#### Figure 12: Selection of user role when logging in

| Login As                               |                                                                                    |   |
|----------------------------------------|------------------------------------------------------------------------------------|---|
| Your account is I<br>You must select a | inked to more than one role.<br>a role before you can log into<br>the system       |   |
| Select Role                            | Select Role                                                                        |   |
| Select Organisation Type               | Select<br>Configuration Administrator<br>ICU Data Entry<br>ICU Local Administrator | 2 |
|                                        | ICU Read Only No PII                                                               |   |
|                                        | ICU Reports<br>ICU Signoff                                                         |   |
|                                        | System Administrator                                                               |   |

 Once you have logged in, the ICU DCS System will display the 'Home Dashboard' screen (<u>Figure 13</u>).

#### Figure 13: Home Dashboard

| 魏                                                |                                                                                                    |                            |                              |              | Welcome N        | IIHALKOVA, Miroslava as | System Administrator | - Help   AA | A Logout   |  |
|--------------------------------------------------|----------------------------------------------------------------------------------------------------|----------------------------|------------------------------|--------------|------------------|-------------------------|----------------------|-------------|------------|--|
| UK Health<br>Security                            | ICU Surve                                                                                                    | illance                    |                              |              |                  |                         | Home                 | About Us    | Contact Us |  |
| Agency                                           |                                                                                                    |                            |                              |              |                  |                         |                      |             |            |  |
| Menu Toolbar                                     | Home                                                                                                    | Summary                    | ICU Summary                  | Benchmarking | ICU Benchmarking | Data Quality            |                      |             |            |  |
| My Dashboard                                     |                                                                                                    |                            |                              |              |                  |                         |                      |             |            |  |
| Search                                           | _                                                                                                    |                            |                              |              |                  |                         |                      |             |            |  |
| Case Capture                                     | ICU Surveillance System (DCS)                                                                                                    |                            |                              |              |                  |                         |                      |             |            |  |
| Data Upload Wizard                               | CDE DDE Churk 2022 Jafer                                                                                                    | nation on DDE and annula   |                              |              |                  |                         |                      |             |            |  |
| System Administration                            | VIETTERNING VIETTERNING VITTERNING VITTE                                                                                                    |                            |                              |              |                  |                         |                      |             |            |  |
| Case Administration                              | On tream decing specific copacity, in the first two veeks of an Annuncieous measurement (on the new series) are compared and the specific copacity, in the first two veeks of the specific the specific |                            |                              |              |                  |                         |                      |             |            |  |
| User Administration                              |                                                                                                    |                            |                              |              |                  |                         |                      |             |            |  |
| System Reports                                   |                                                                                                    |                            |                              |              |                  |                         |                      |             |            |  |
| Reports                                          | Pacent Paporte:                                                                                                    |                            |                              |              |                  |                         |                      |             |            |  |
| Help & Support                                   | Generic aggregate adult, pa                                                                                                    | ediatric and neonatal reno | rts - published Sentember 20 | 21           |                  |                         |                      |             |            |  |
|                                                  | October 2019 - June 2021 ( 0                                                                                                    | Į15-Q21)                   |                              | -            |                  |                         |                      |             |            |  |
| Welcome to the Data Capture                      | National data from most recent quarterly report: October 2019 - June 2021- Adult Units                                                                                                    |                            |                              |              |                  |                         |                      |             |            |  |
| System                                           |                                                                                                    | in Adult Critical          | Care Units, Oct 2019         | – Jun 2021   |                  |                         |                      |             |            |  |
| This is the system homepage                      | 30 -                                                                                                    | 54.1                       | 33.9                         |              |                  |                         |                      |             |            |  |
| where UKHSA will post<br>announcements regarding |                                                                                                    |                            |                              | 0            |                  |                         |                      |             |            |  |
| system updates, downtime,                        |                                                                                                    |                            | 0                            | 0            |                  |                         |                      |             |            |  |
| changes etc.                                     | days)                                                                                                    | 0                          |                              |              |                  |                         |                      |             |            |  |
|                                                  | atient 0                                                                                                    |                            | 0                            | 8            |                  |                         |                      |             |            |  |
| See FAQs and Content for more info               | 000 bi                                                                                                    | 8                          | 0                            |              |                  |                         |                      |             |            |  |
|                                                  | ber 1,0                                                                                                    | ĭ I                        | 8                            |              |                  |                         |                      |             |            |  |
| Key to Screen Symbols                            | 10 - 10 -                                                                                                    |                            |                              |              |                  |                         |                      |             |            |  |
|                                                  |                                                                                                    |                            |                              |              |                  |                         |                      |             |            |  |
| Error on page                                    |                                                                                                    |                            |                              |              |                  |                         |                      |             |            |  |

# About the UK Health Security Agency

The UK Health Security Agency is an executive agency, sponsored by the <u>Department</u> of <u>Health and Social Care</u>.

www.ukhsa.gov.uk

© Crown copyright 2025 Version 1.2

For queries relating to this document, please contact: ICCQIP.surveillance@ukhsa.gov.uk

Published: January 2025

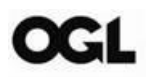

You may re-use this information (excluding logos) free of charge in any format or medium, under the terms of the Open Government Licence v3.0. To view this licence, visit <u>OGL</u>. Where we have identified any third party copyright information you will need to obtain permission from the copyright holders concerned.

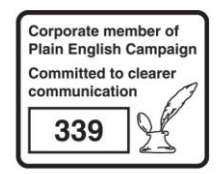

UKHSA supports the UN Sustainable Development Goals

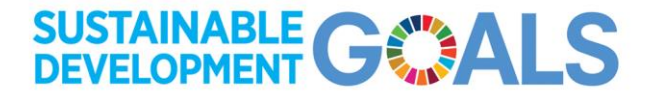